## **USING RAPTOR SAFE TO SIGN IN**

- 1. Open the **Raptor Safe** app on your mobile device and swipe up on the Raptor Passport to display your personal QR Code.
- 2. At the Visitor sign-in tablet, press Scan School ID or Digital Pass.

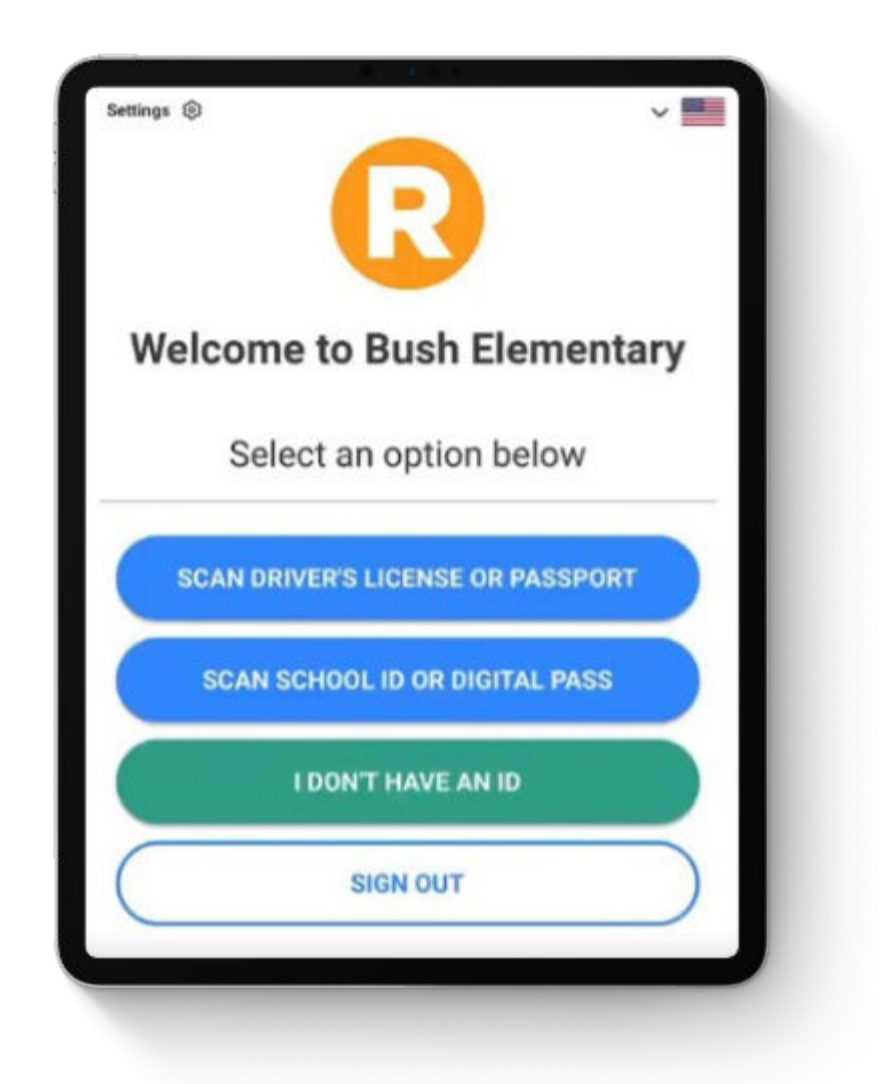

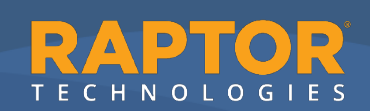

**3.** Scan your Raptor Passport QR code when prompted to do so.

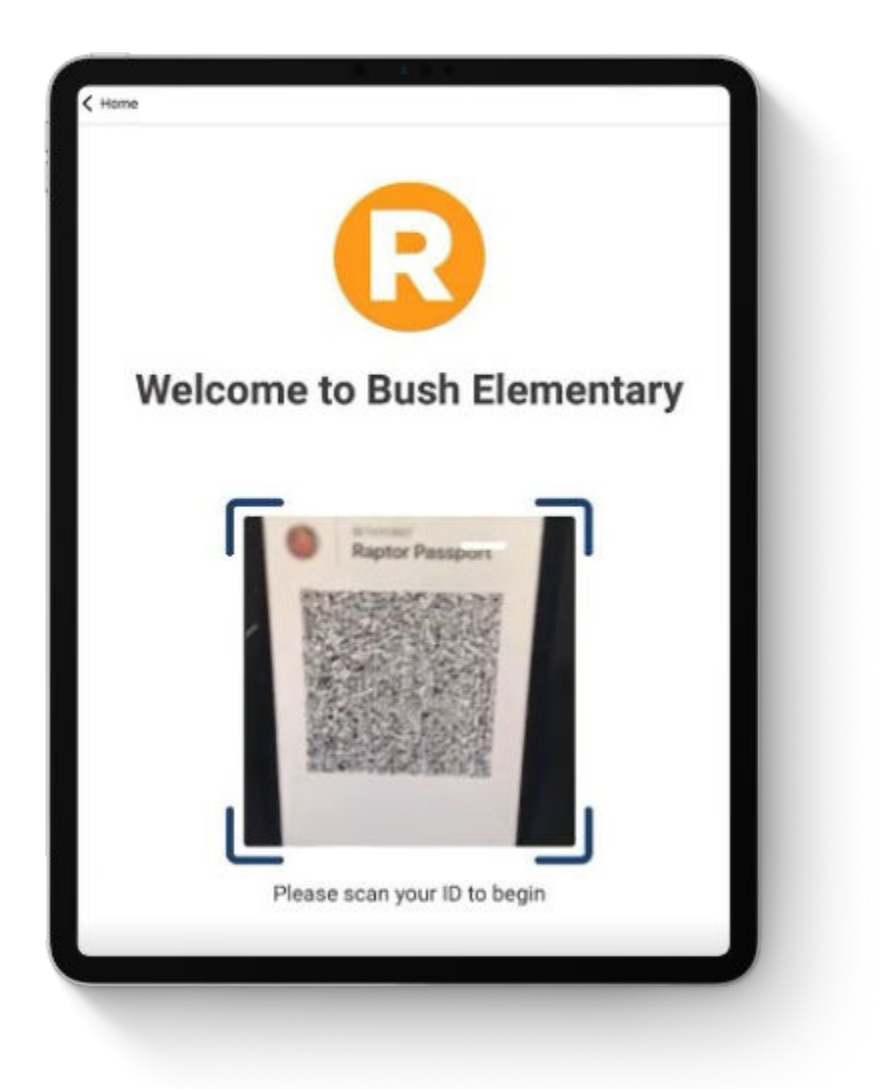

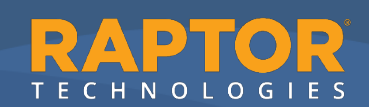

**4.** The scan will process and verify your Raptor Passport QR code.

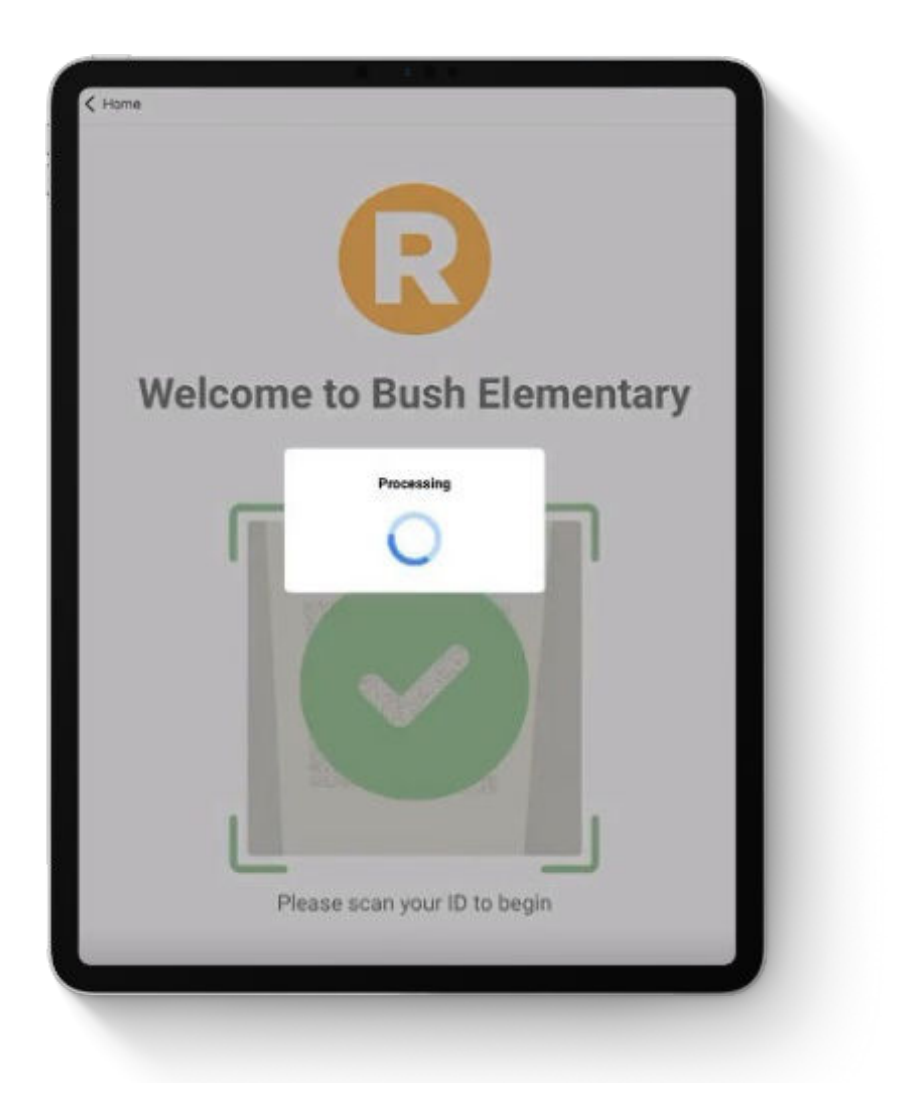

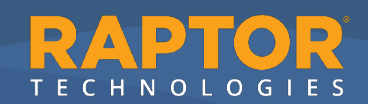

**5.** Once the Raptor Passport QR code has been accepted, press the appropriate **Destination/Reason** for visiting. Note: your school may have different options than the ones shown here.

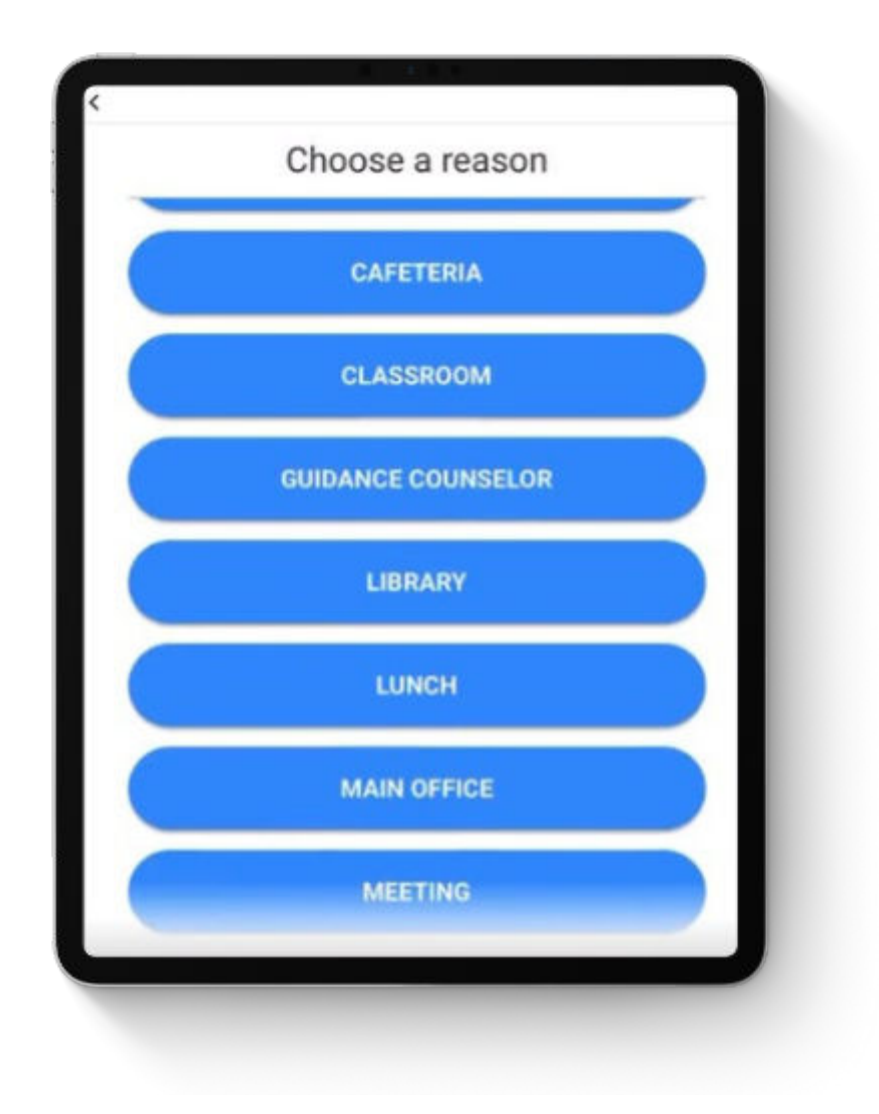

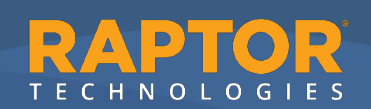

6. Look for a green **Success** message at the bottom of the screen. Follow your school's instructions for accessing your visitor badge. It may print there at the tablet or at an attended station such as the front office.

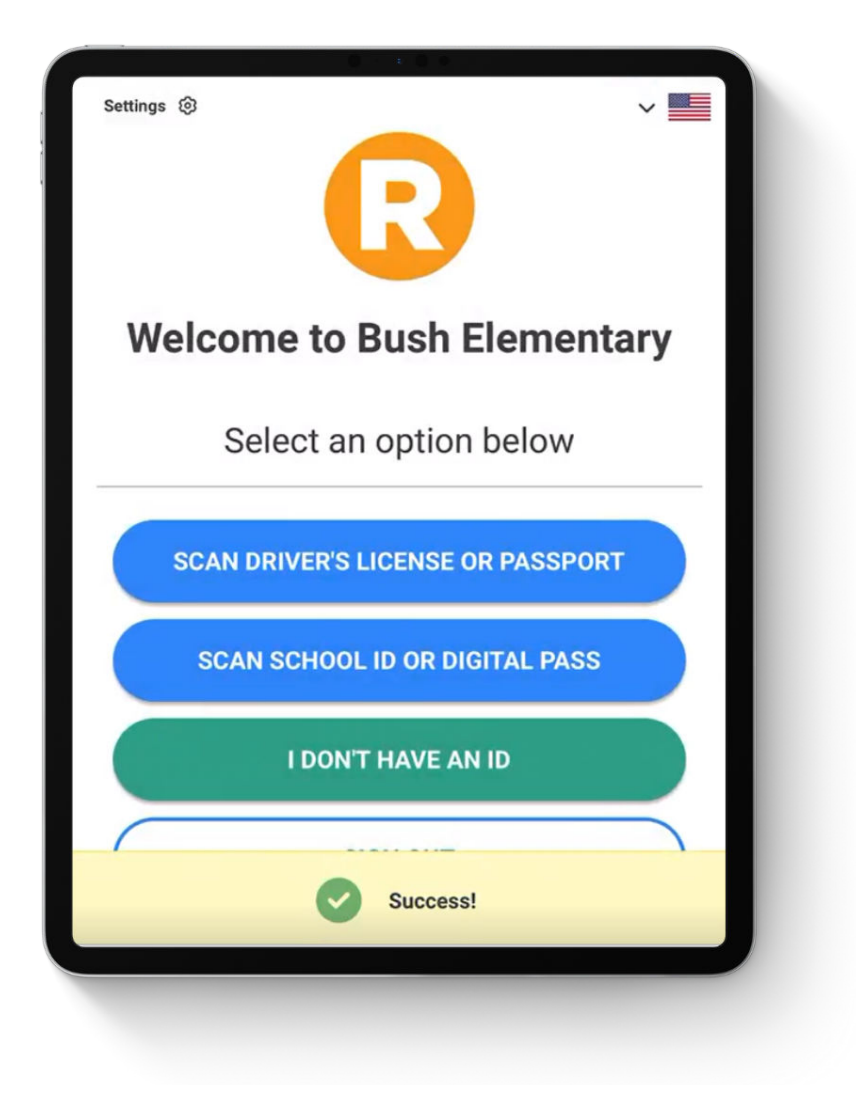

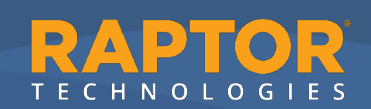